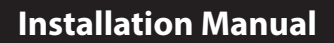

Without Compromise

R

## **Installation Tips**

#### Wall Locations

EWT-755WHO

The thermostat should be installed approximately 4 to 5 feet above the floor. Select an area with average temperature and good air circulation.

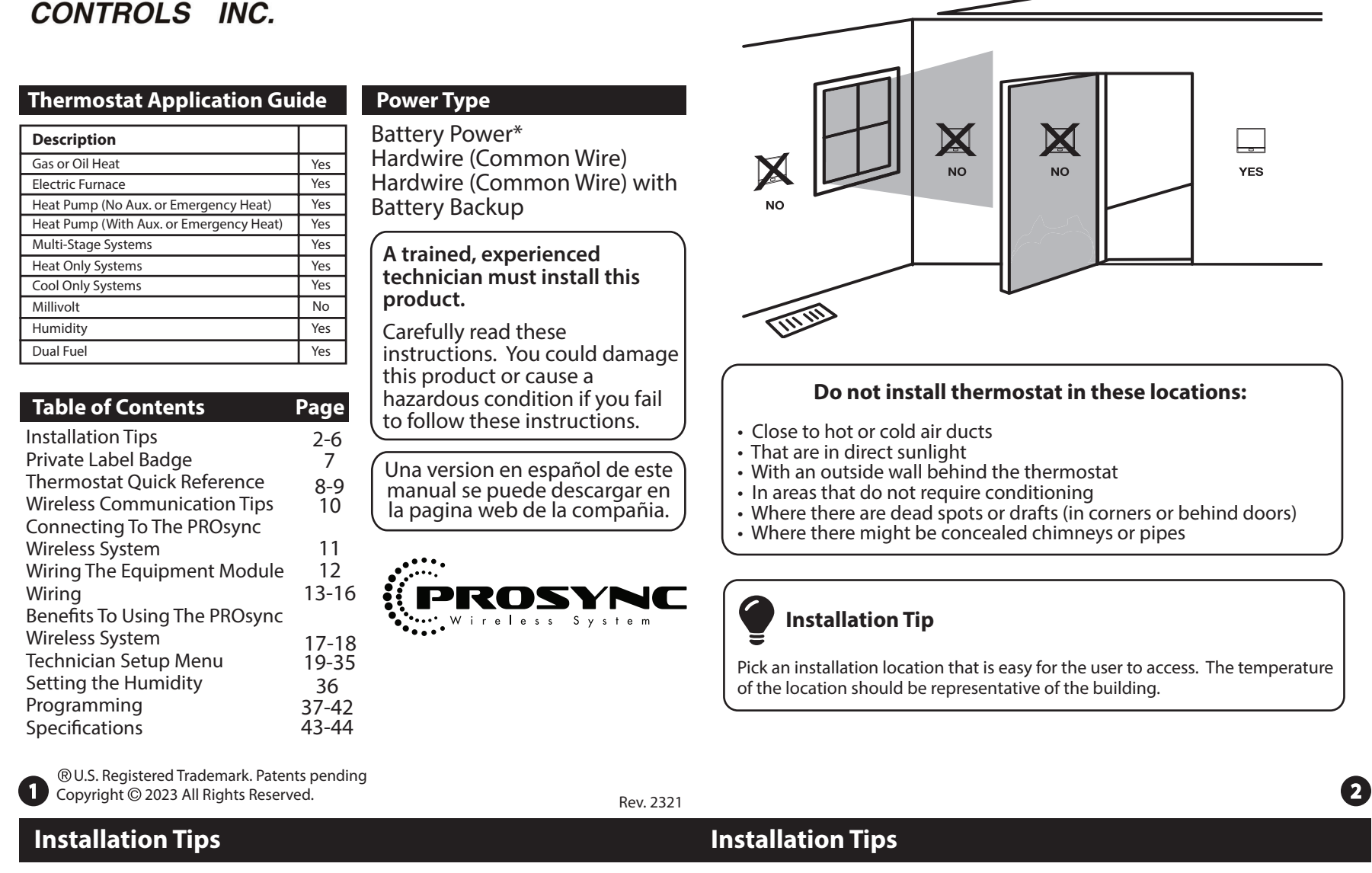

# Wireless Range

The PROsync System has been tested in many different types of building construction including wood, steel beam, and brick in spaces over 5500 square feet. The wireless range performs well across multiple floors successfully. The PROsync radios constantly search for open channels to avoid interference and ensure messages are received. The PROsync system has been shown to reliably transmit data across hundreds of feet indoors and over 1000 feet line of sight.

#### **Equipment Module -Attic Location**

When performing an attic installation, instead of placing the equipmentmodule in the attic, locate the closet nearest to the air conditioning unit. We reccomend mounting the Equipment module high on the wall inside the closet or on the ceiling of the closet. This location will insure the equipment module is below the 150°F maximum ambient temperature specification while also allowing easy technician viewing.

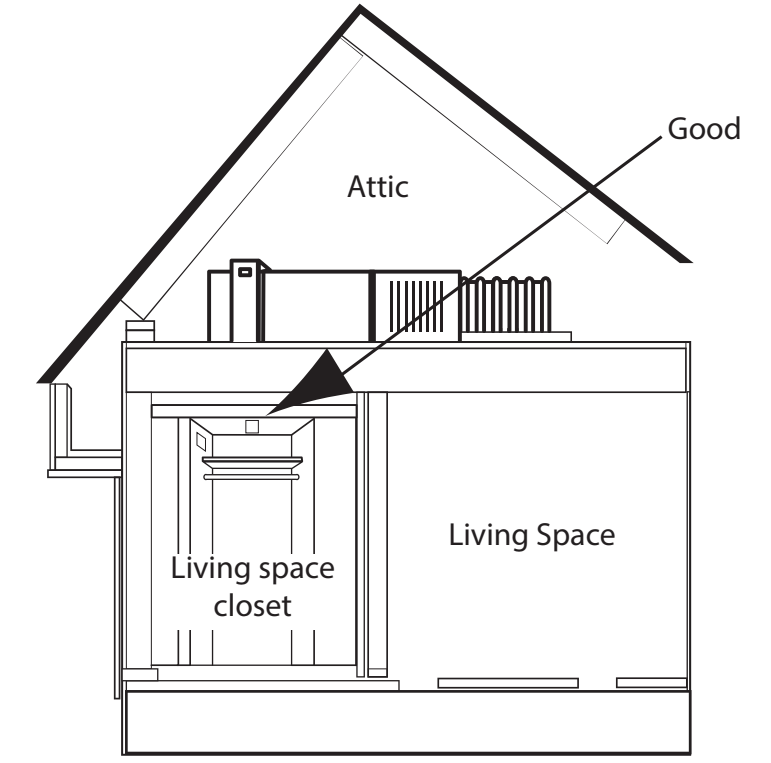

#### **Equipment Module - Basement Location**

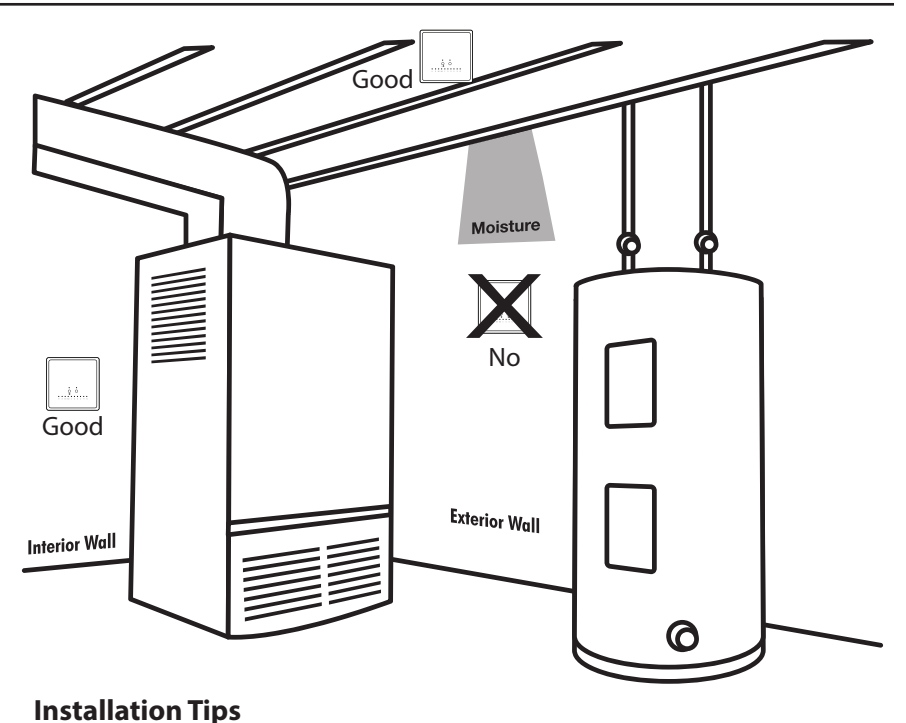

Do not install the base module in locations:

That are behind a chimney

Where temperature could exceed 150°F

• Where rain or snow or extreme hot or cold is possible

Note: This base module is NOT weatherproof.

## **Thermostat Subbase Installation**

# **Installation Tips**

## **Equipment Module Subbase Installation**

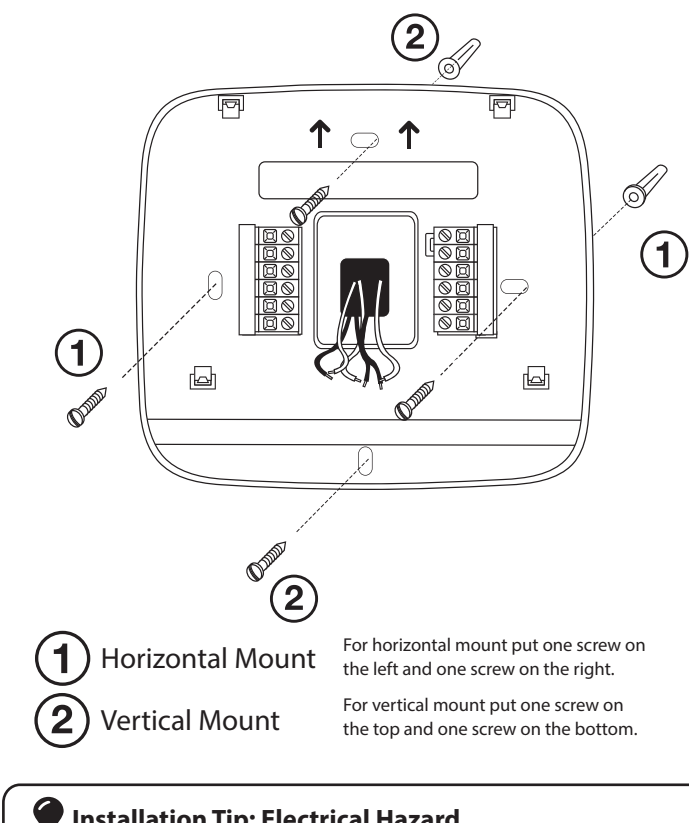

#### Installation Tip: Electrical Hazard

Failure to disconnect the power before beginning to install this product can cause electrical shock or equipment damage

# Mercury Notice

All of our products are mercury free. However, if the product you are replacing contains mercury, dispose of it properly. Your local waste management authority can give you instructions on recycling and proper disposal.

## **Thermostat Quick Reference**

5

#### Getting to know your thermostat

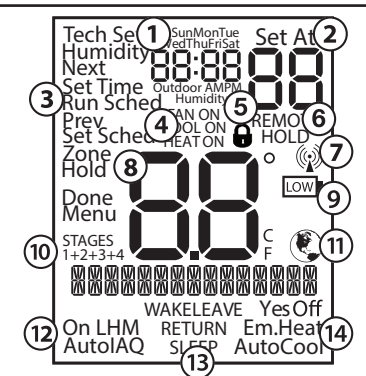

- (1) Time and day of the week
- (2) Setpoint: Displays the selected setpoint temperature.
- (3) Menu Options: Shows different options.
- **System Operation Indicators:** The COOL ON, HEAT ON, or FAN ON will display when the COOL, HEAT, or FAN is on. The compressor delay feature is active if these are flashing.
- (5) Keypad Lockout: Indicates keypad lockout state is "Locked".
- (6) Hold is displayed when the thermostat program is permanently overridden.
- (7) Radio Antenna: This icon blinks when the thermostat receives a message from the equipment module.
- (8) Indicates the current room temperature
- (9) Low Battery Indicator: Replace batteries when this indicator is shown.
- (10) **Stages:** 1 will appear in the display when the first stage of heat or cool is on, +2 will appear for the second stage, +3 for third stage and +4 for fourth stage.
- (11) Globe: Globe is displayed if an energy efficient temperature has been selected.
- (12) Fan Mode: Indicates current air handler fan mode of operation.
- (13) Program Time Periods: This thermostat has 4 programmable time periods per day.
- (14) System: Indicates current mode of operation.

## Important

9

The low battery indicator is displayed when the AA battery power is low. Replace the batteries when the indicator appears. If the system is in the low battery state for an extended period, the system will operate with reduced temperature control. If battery power is lost, the system will cease operation even if the equipment module is still connected.

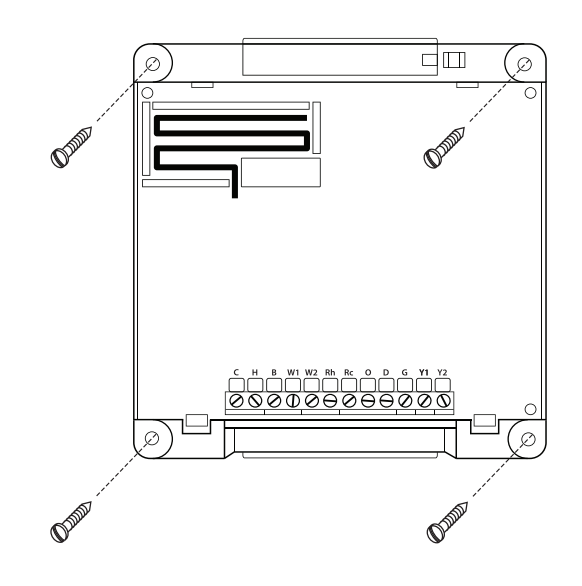

For the equipment module mount 4 screws in each outer hole.

## Wiring Note

Wire the equipment module's subbase the same way you would wire a hardwired thermostat subase.

#### Note:

To connect the equipment module to the master thermostat, refer to the directions on page 11 of this manual.

#### 0 Note:

The base module must be hardwired (C and R terminals connected to 24V power.)

#### **Wireless Communication Setup**

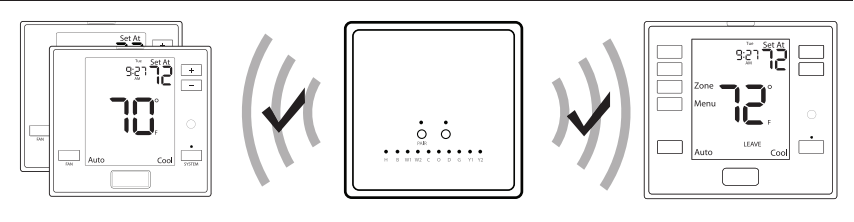

#### Follow these steps to setup the PROsync Wireless System

- 1. Choose the equipment module location.
- 2. Remove the front cover and attach the equipment module to the wall.
- 3. Wire the equipment module to the air handler.
- 4. Snap the cover back on. The C terminal light should be illuminated indicating the equipment module is powered.
- 5. Install batteries in the main thermostat and ensure it is communicating with the equipment module. Any changes to the main thermostat that create a call will now be displayed at the equipment module in the LEDs associated with the terminals.
- 6. Choose the install location for the T755WHO. In the tech settings, check the "Signal Strength" tech setting and ensure the value is greater than zero.
- 7. Remove the subbase and attach it to the wall using screws and anchors in the box.
- 8. If you want to hardwire the thermostat, connect the R and C wires.
- 9. Snap the thermostat onto the subbase. Make sure the connection is secure and the display is illuminated.
- 10. Add any additional remote sensors as desired.

#### Note.

Each time a message goes back and forth between the remote thermostat and the equipment module, the light on the equipment module will blink blue twice, and the antenna icon on the remote will blink twice.

(6)

#### About The Badge

# All of our thermostats use the same universal magnetic badge. Visit the company website to learn more about our free private label program.

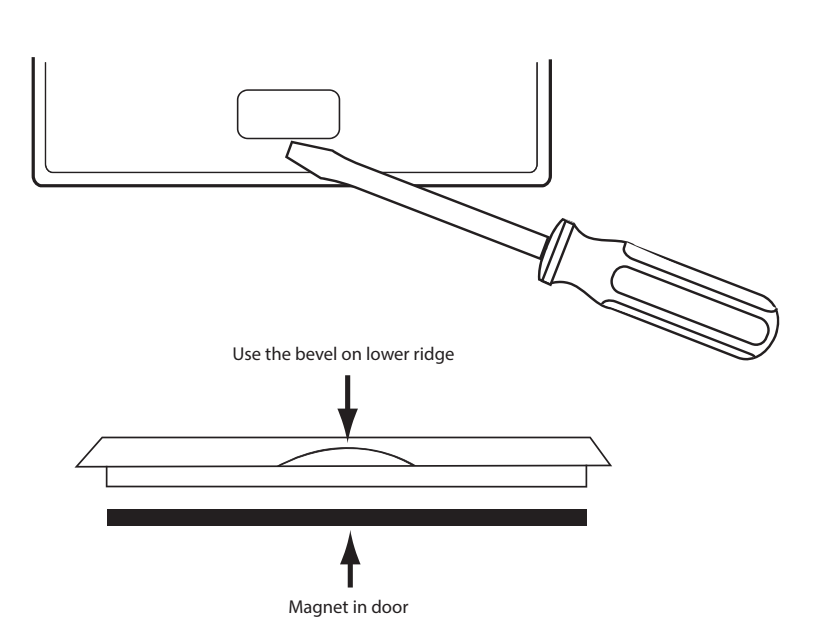

Gently slide a screwdriver into the bottom edge of the badge. Gently turn the screwdriver counter clockwise. The badge is held on by a magnet in the well of the battery door. The badge should pry off easily. **DO NOT USE FORCE.** 

## **Thermostat Quick Reference**

#### Getting to know your thermostat

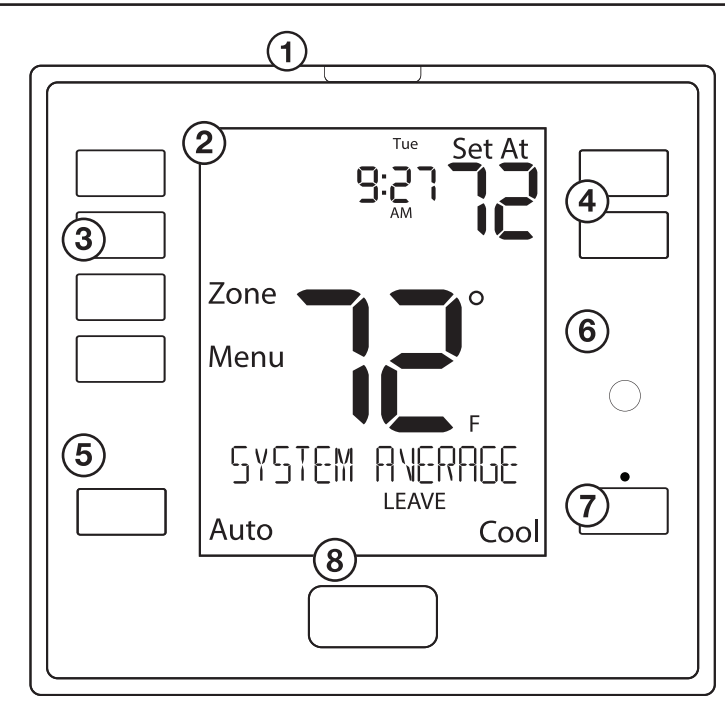

- (1) Glow in the dark light button
- (2) LCD Display
- (3) User Buttons
- Temperature Setpoint Buttons
- **5**) Fan Button
- 6) Occupancy Sensor
- **7**) System Button
- 8 Private Label Badge

## **Adding A Remote Sensor**

# Establishing communication between a remote sensor and the equipment module

The main thermostat and equipment module in this package are linked at our factory. Upon power up, they will automatically begin to communicate. If you wish to add additional remote sensors, follow the instructions on this page.

#### **How To Pair**

- 1. Press the PAIR button on the equipment module. The equipment module will begin double blinking pink for 2 minutes while it listens for a new remote.
- 2. Press and hold the light button on the unpaired remote sensor to be added. The remote sensor will show "PAIRING" on the main screen.
- 3. When the remote sensor is successfully paired to the equipment module, the LCD will display "PAIRED" and the equipment module Pair button LED will blink green.
- 4. Repeat the process for additional remote sensors.

#### **Network Troubleshooting**

For any of the conditions listed below, please visit our website for troubleshooting instructions at www.pro1iaq.com/prosync

If your remote shows "NO COMM TO BASE" in the text field, this indicates the remote thermostat cannot communicate with the equipment module.

#### **Equipment Module Troubleshooting**

| Light Color | Blinking Type          | Description                                                                                                    |
|-------------|------------------------|----------------------------------------------------------------------------------------------------|
| White       | Single Blink<br>(slow) | Equipment module network reset - no remotes paired or connected. Equipment module will not energize the heating and cooling system. |
| Green       | Single Blink           | All remote thermostats are connected to the equipment module, network is healthy.                                                   |
| Yellow      | Double Blink           | One or more remote thermostats are disconnected from the equipment module.                                                          |
| Red         | Triple Blink           | All remote thermostats are disconnected.<br>Equipment module will not energize the<br>heating and cooling system.                   |

#### Wiring For The Equipment Module

### Caution: Electrical Hazard

Failure to disconnect the power before beginning to install this product can cause electrical shock or equipment damage.

## Wiring

- 1. If you are replacing a thermostat, make note of the terminal connections on the thermostat that is being replaced. In some cases the wiring connections will not be color coded. For example, the green wire may not be connected to the **G** terminal.
- **2.** Loosen the terminal block screws. Insert wires then retighten the terminal block screws.
- **3.** Place nonflammable insulation into the wall opening to prevent drafts.

## **Wiring Tips**

#### **C** Terminal

The C (common wire) terminal does not have to be connected when the thermostat is powered by batteries.

#### Wire Specifications

Use shielded or non-shielded 18-22 gauge thermostat wire.

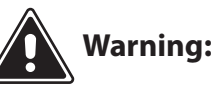

All components of the control system and the thermostat installation must conform to Class II circuits per the NEC Code. 8

# Installation Tip

Do not overtighten terminal block screws, as this can damage the terminal block. A damaged terminal block can keep the thermostat from fitting on the subbase correctly or cause system operation issues.

Max Torque = 6in-lbs.

#### Note:

In many heat pump systems with no emergency heat relay, a jumper can be installed between **W1** and **W2** to turn thermostat into a single stage control for Emergency Heat Operation.

# Terminal Designations on the Equipment Module

This thermostat is shipped from the factory to operate a conventional heating and cooling system. This thermostat may also be configured for a heat pump system. See the "heat pump" configuration step on page 16 of this manual to configure the thermostat for heat pump applications.

| Terminal | 2 Heat 2 Cool 2 Heat 2 Cool<br>Conventional Heat Pump<br>System System |                                                 | 4 Heat 2 Cool<br>Heat Pump<br>System                 |
|----------|------------------------------------------------------------------------|-------------------------------------------------|------------------------------------------------------|
| RC       | Transformer power<br>(cooling)                                         | Transformer power<br>(cooling)                  | Transformer power<br>(cooling)                       |
| RH       | Transformer power<br>(heating)                                         | Transformer power<br>(heating)                  | Transformer power<br>(heating)                       |
| С        | Transformer common                                                     | Transformer common                              | Transformer common                                   |
| В        | Energized in heating                                                   | Heat pump changeover valve energized in heating | Heat pump changeover valve energized in heating      |
| 0        | Energized in cooling                                                   | Heat pump changeover valve energized in cooling | Heat pump changeover valve energized in cooling      |
| G        | Fan relay                                                              | Fan relay Fan relay                             |                                                      |
| W1       | First stage of heat                                                    | First stage of<br>emergency heat                | First stage of emergency heat, third stage of heat   |
| Y        | First stage of cool                                                    | First stage of heat & cool                      | First stage of heat & cool                           |
| Y2       | Second stage of cool Second stage of cool                              |                                                 | Second stage of cool<br>& second stage of heat       |
| W2       | Second stage of heat                                                   | Auxiliary heat relay, second stage of heat      | Auxiliary heat relay, fourth stage of emergency heat |
| Н        | Humidify Humidify                                                      |                                                 | Humidify                                             |
| D        | Dehumidify                                                             | Dehumidify                                      | Dehumidify                                           |

## Terminal Designations on the Master Thermostat

| Terminal | 2 Heat 2 Cool<br>Conventional<br>System | 2 Heat 2 Cool<br>Heat Pump<br>System | 4 Heat 2 Cool<br>Heat Pump<br>System |
|----------|-----------------------------------------|--------------------------------------|--------------------------------------|
| R        | 24 VAC transformer power                | 24 VAC<br>transformer power          | 24 VAC<br>transformer power          |
| С        | transformer common                      | transformer common                   | transformer common                   |

# Wiring

# Wiring Tips

- Power supply
- 2 Factory installed jumper. Remove only when installing on a 2 transformer systems.
- 3 Use either O or B terminals for changeover valve.
- Optional 24 VAC common connection when thermostat is used in battery power mode.

Typical 2H/2C System: 1 Transformer

| RC<br>RH<br>Y<br>C<br>W/E<br>G<br>W2<br>Y2 | <u>8888888888888888888888888888888888888</u> | COMPRESSOR<br>RELAY<br>4<br>HEAT RELAY<br>FAN RELAY<br>HEAT RELAY<br>COMPRESSOR | (HOT) |
|--------------------------------------------|----------------------------------------------|---------------------------------------------------------------------------------|-------|
|                                            |                                              | COMPRESSOR<br>RELAY 2                                                           |       |

# Ð

## **Benefits To Using The PROsync Wireless System**

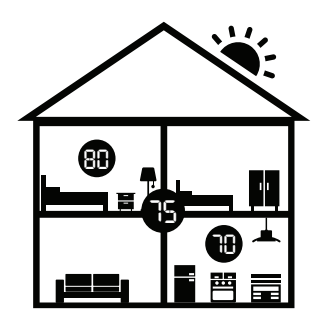

When using remote sensing, this system can be configured four separate ways to maximize comfort for homeowner and cater to each of their unique lifestyles.

### System Averaging

System Averaging will average all remotes together to provide a more accurate temperature of the entire home. Adjusting the temperature from any remote will temporarily put that room in control of the system. If the upstairs thermostat reads 80 while the basement reads 70 the system will condition the home to a 75 ambient.

# Scheduling

With scheduling the system you can make different rooms in control for each part of the day. For homeowners with predictable schedules, this ensures each room will be the target temperature when scheduled to be used. Making the kitchen in control in the morning, your home office during the day, your living room in the evening, and your master bedroom at night is a great hands-free approach to maximize comfort. To turn Scheduling on or off, see the instructions for the "Program Mode" tech setting in this manual on page 22.

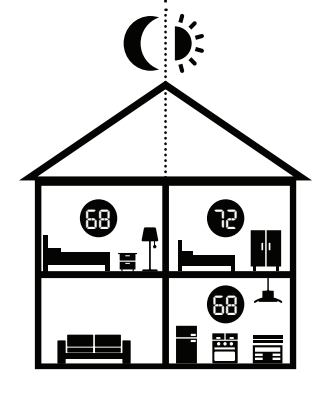

 $\mathbf{T}$ 

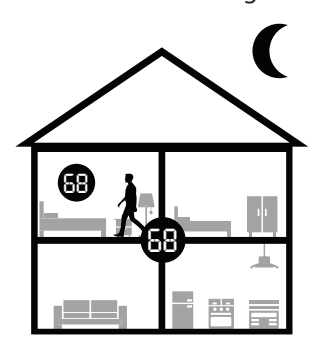

## **Occupancy Sensing (Last Seen Mode)**

This is the perfect solution for homes with a single occupant with less predictable schedules, using the built-in occupancy sensors moves the comfort around the home without the need for scheduling. As soon as someone enters a room, it takes control of the system. To turn Last Seen Occupancy Sensing on, see the instructions for "Occupancy Mode" tech setting in this manual on page 31.

# **Occupancy Sensing (System Average Mode)**

This is an excellent solution for a home with multiple occupants. Each time a remote senses occupancy, it starts an automatic, internal timer. The system is controlled using the average of the temperatures from only the remotes with active timers. When a remote's timer expires, the system removes that remote from the average. To turn System Average Occupancy Sensing on, see the instructions for "Occupancy Mode" tech setting in this manual on page 31.

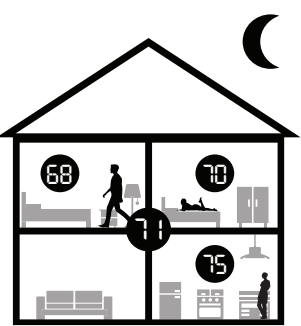

#### Wiring

RC

RH

Y

C

W/E

G

 $\otimes$ 

 $\otimes$ 

 $\oslash$ 

 $\overline{\otimes}$ 

 $\square \oslash$ 

<u>Z</u>

**Note:** This thermostat is hardwire powered when the 24V transformer is connected to the **R and C terminals** of the thermostat.

**Typical Cool-Only System With Fan** 

COMPRESSOR RELAY

FAN RELAY

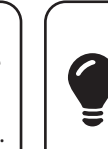

Note: In many systems with no emergency heat relay a jumper can be used between W1 and W2.

## Wiring

#### Typical 2H/2C System: 2 Transformer

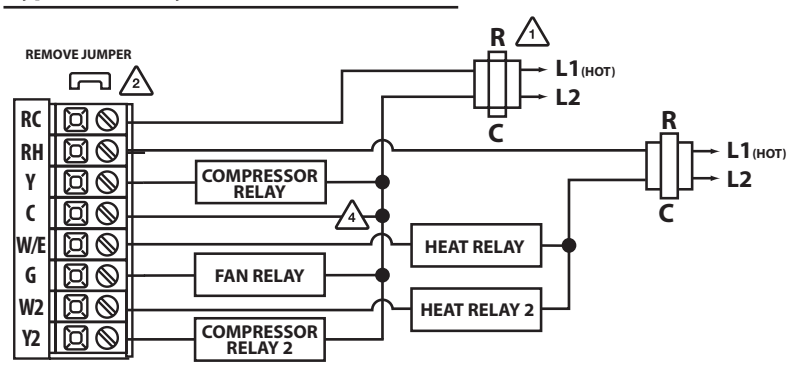

#### Typical 2H/1C Heat Pump System

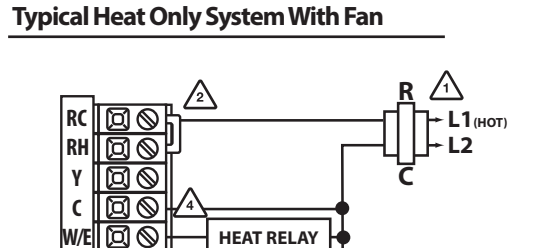

FAN RELAY

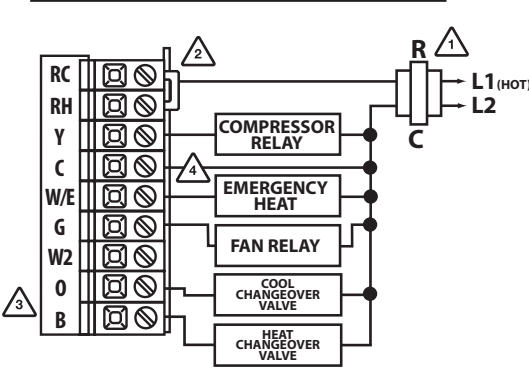

# ß

#### Technician Setup

This thermostat has a technician setup menu for easy installer configuration. To set up the thermostat for your particular application:

W/I G

- 1. Press the **MENU** button.
- 2. Press and hold the technician setup button for 3 seconds. This 3 second delay is designed so that homeowners do not accidentally access the installer settings.
- 3. Configure the installer options as desired using the table below.

Use the \_\_\_\_\_ or \_\_\_\_ keys to change settings and the **NEXT** step or **PREVIOUS** step key to move from one step to another. **Note:** Only press the **DONE** key when you want to exit the Technician Setup options. 4. Press the **DONE** key to exit.

| Tech Setup Ste                     | eps                                                                                                    | LCD Will Show            | Adjustment Options                                                                                                    | Default |
|------------------------------------|----------------------------------------------------------------------------------------------------|--------------------------|----------------------------------------------------------------------------------------------------|---------|
| Filter Change<br>Reminder          | This feature will flash a reminder<br>after the elapsed run time to<br>remind the user to change the<br>filter. A setting of "OFF" will<br>disable this feature.                                                            | OFF<br>Filter o          | You can adjust the filter<br>change reminder from "OFF"<br>to 2000 hours of fan runtime<br>in 50 hour increments.                                                                                                    | OFF     |
| Room<br>Temperature<br>Calibration | This feature allows the installer<br>to change the calibration of the<br>room temperature display. For<br>example, if the thermostat reads<br>70° and you would like it to read<br>72° then select +2.                      |                          | You can adjust the room<br>temperature display to read<br>up to 4" above or below the<br>factory calibrated reading.                                                                                                    | 0°F     |
| Cooling<br>Swing                   | The swing setting often called<br>"cycle rate", "differential" or<br>"anticipation" is adjustable. A<br>smaller swing setting will cause<br>more frequent cycles and a larger<br>swing setting will cause fewer<br>cycles.  | ODLSH ING                | The cooling swing setting<br>is adjustable from 0.2° to<br>2°. For example: A swing<br>setting of 0.5° will turn the<br>cooling on at approximately<br>0.5° above the setpoint<br>and turn the cooling off at<br>approximately 0.5° below<br>the setpoint.                              | 0.5°    |
| Heating<br>Swing                   | The swing setting often called<br>"cycle rate", "differential", or<br>"anticipation" is adjustable. A<br>smaller swing setting will cause<br>more frequent cycles and a larger<br>swing setting will cause fewer<br>cycles. | <b>0.8</b><br>Hert shing | The heating swing setting is<br>adjustable from $0.2^{\circ}$ to $2^{\circ}$ .<br>For example: A swing setting<br>of $0.5^{\circ}$ will turn the heating<br>on at approximately $0.5^{\circ}$<br>below the setpoint and turn<br>the heating off at $0.5^{\circ}$ above<br>the setpoint. | 0.8°    |

#### **Technician Setup**

| Tech Setup St                                                                                                    | eps                                                                                                    | LCD Will Show                     | Adjustment Options                                                                                                    | Default             |
|----------------------------------------------------------------------------------------------------|----------------------------------------------------------------------------------------------------|-----------------------------------|----------------------------------------------------------------------------------------------------|---------------------|
| PTAC Mode                                                                                                    | This setting allows the thermostat<br>to operate a PTAC. This will allow<br>for multiple fan speeds selectable<br>in the next two tech settings.                                                                     | PTRE MODE                         | Use the 		 and 		 buttons to select ON/OFF.                                                                                               | OFF                 |
| PTAC Fan<br>Speeds<br>(Only displayed if<br>PTAC mode is set<br>to "ON")                                                           | This setting allows you to choose<br>the number of fan speeds the<br>thermostat will control.<br>G = Low Speed Fan<br>B/O = Medium Speed Fan<br>Y2 = High Speed Fan                                                  | PTRC FRN<br>SPEE DS               | Use the 🛨 and 🖃 buttons to<br>select , 2 or 3.<br>1. Speeds: ON, Auto<br>2. Speeds: Low, High, Auto<br>3. Speeds: Low, Med, High,<br>Auto | 2                   |
| PTAC Medium<br>Fan Speed<br>Terminal<br>(Only displayed if<br>PTAC mode is set<br>to "ON" and PTAC<br>fan speeds is set<br>to "3") | This setting will select the<br>terminal for medium fan speed<br>operations. The selected terminal<br>cannot be used for reversing valve<br>operations when heat pump is<br>enabled.                                 | M FRN<br>TERM NAL                 | Use the 		 and 		 buttons to select O/B terminals.                                                                                        | 0                   |
| Heat Pump                                                                                                    | When turned on the thermostat<br>will operate a heat pump. EM.<br>Heat will show as an option in the<br>system switch tech setting.<br>Use the + and - button to<br>adjust.                                          |                                   | OFF configures the<br>thermostat for conventional<br>systems.<br>ON configures the<br>thermostat for heat pump<br>systems.                | OFF                 |
| System Set                                                                                                    | You can configure the system<br>switch for the particular<br>application. Heat - Off - Cool,<br>Heat - Off, Cool - Off, Heat - Off -<br>Cool – Auto.<br>Note: Emergency Heat is available<br>in heat pump mode only. | SYSTEM SET<br>Off<br>Heat<br>Cool | Use the $\pm$ or $\Box$ buttons<br>until the desired application<br>is flashing. AUTO = (Auto<br>Changeover)                              | Heat<br>Off<br>Cool |

#### A Note About Auto Changeover:

In Auto you have the ability to switch between Auto Heat or Auto Cool by pressing the system key. This can be done once the current mode has reached its setpoint. For example: if in Auto Heat, the heat setpoint must be satisfied before the thermostat will allow you to switch to Auto Cool. You can switch out of Auto by holding down the **SYSTEM** key. To get back into Auto, you must toggle the system key to Auto.

20

| Technician Setup                                                                                             |                                                                                                    |                   |                                                                                                    |         | Technician Setup                   |                                                                                                    |               |                                                                                                    |         |
|----------------------------------------------------------------------------------------------------|----------------------------------------------------------------------------------------------------|-------------------|----------------------------------------------------------------------------------------------------|---------|------------------------------------|----------------------------------------------------------------------------------------------------|---------------|----------------------------------------------------------------------------------------------------|---------|
| Tech Setup St                                                                                                | teps                                                                                                    | LCD Will Show     | Adjustment Options                                                                                                    | Default | Tech Setup St                      | teps                                                                                                    | LCD Will Show | Adjustment Options                                                                                                    | Default |
| Dual Fuel<br>Auxiliary For<br>Heat Pump<br>(Only displayed if<br>heat pump is set<br>to "ON")                | This setting allows the system<br>to run Gas, Oil, Propane or any<br>other types of auxiliary heat. The<br>thermostat will default to electric<br>auxiliary heat in heat pump<br>applications.                                                                     |                   | Use the 🛨 and 🖃 buttons<br>to select ON/OFF.                                                                                                    | OFF     | Minimum<br>Compressor<br>On Time   | This feature allows the installer<br>to select the minimum run<br>time for the compressor. For<br>example, a setting of 4 will force<br>the compressor to run for at<br>least 4 minutes every time the<br>compressor turns on, regardless of<br>the room temperature. |               | You can set the minimum<br>compressor run time to<br>"OFF" "3", "4", or "5" minutes.<br>If 3, 4 or 5 is selected, the<br>compressor will run for at<br>least the selected time<br>before turning off. Use the<br>$\bigcirc$ and $\bigcirc$ buttons to<br>change the setting.   | OFF     |
| Electric or Gas<br>Fan Operation                                                                             | Select GAS to have the system<br>control the fan during a call for<br>heat, select Electric to have the<br>thermostat control the fan during<br>a call for heat.<br>Note: If heat pump is set to "ON" this<br>step will not show, and will default<br>to ELECTRIC. | bHb<br>FRN SET    | Use [+] and [-] buttons to change the setting.                                                                                                    | GAS     | Compressor<br>Short Cycle<br>Delay | The compressor short cycle delay<br>protects the compressor from<br>"short cycling". This feature will<br>not altlow the compressor to be<br>turned on for 5 minutes after it<br>was last turned off.                                                                 |               | Selecting "ON" will not allow<br>the compressor to be turned<br>on for 5 minutes after the<br>last time the compressor was<br>on. Select "OFF" to remove<br>this delay. Use the + and -<br>buttons to change the<br>setting.                                                   | ON      |
| System<br>Stages                                                                                             | This setting allows you to select<br>the number of heat and cool<br>stages.                                                                                                    | SET STREES        | Use the 主 and 🖃 buttons<br>to select 1H/1C, 1H/2C,<br>2H/1C, 2H/2C, 3H/1C, 3H/2C,<br>4H/2C.<br>Note: Heat and cool choices<br>are limited based on<br>conventional, heat pump, or<br>PTAC system configuration. | 2H      | Cooling Fan<br>Delay               | The cooling fan delay setting will<br>delay the fan from coming on in<br>cool mode and keep it running<br>after the compressor shuts off<br>for a short time to save energy in<br>some systems.                                                                       |               | You can set the cooling fan<br>delay to OFF, 10, 30, 60 or 90<br>seconds. If 10, 30, 60, or 90<br>is selected the fan will not<br>turn on for that many seconds<br>when there is a call for cool<br>and will run for that many<br>seconds after satisfying a call<br>for cool. | OFF     |
| Satisfy<br>Setpoint<br>Staging<br>(Only displayed<br>if there are more<br>than one stage of<br>heat or cool) | This feature allows the thermostat<br>to keep multiple stages of heat or<br>cool energized until the setpoint<br>is satisfied.                                                                                                    | SS STRG ING       | Use the 主 or 🖃 buttons<br>to turn on of off.                                                                                                    | OFF     | Program                            | You can configure this thermostat<br>to have a 7 day program, a<br>5+1+1 program or No program.<br>Note: If 7d is selected, in set schedule<br>you will program all seven days<br>individually.<br>If 5d is selected, in set schedule                                 | S.J.          | Use the 🛨 and 🖃 button<br>to select 7d for 7 day, 5d for<br>5+1+1, or 0d for<br>non-programmable.                                                                                                    | 54      |
| Staging<br>Delay<br>(Only displayed<br>if there are more<br>than one stage of<br>heat or cool)               | This feature allows a delay to<br>occur if an additional stage is<br>needed. This allows the previous<br>stage extra time to satisfy the<br>setpoint.                                                                                                    | STRG ING<br>DELRY | Use the 主 or 🖃 key to<br>select OFF, 5, 10, 15, 30, 45,<br>60, or 90 minutes.                                                                                                    | OFF     | Options                            | you will program Monday – Friday<br>together and Saturday and Sunday<br>individually.<br>If 0d is selected the thermostat<br>becomes non-programmable and<br>the Set Schedule button goes away<br>in Menu.                                                            | PROGRAM       |                                                                                                    | Ju      |

| Technic                                                        | ian Setup                                                                                                    |                     |                                                                                                    |         | Technician Setup                                                                                                    |                                                                                                    |                    |                                                                                                    |         |
|----------------------------------------------------------------|----------------------------------------------------------------------------------------------------|---------------------|----------------------------------------------------------------------------------------------------|---------|----------------------------------------------------------------------------------------------------|----------------------------------------------------------------------------------------------------|--------------------|----------------------------------------------------------------------------------------------------|---------|
| Tech Setup St                                                  | eps                                                                                                    | LCD Will Show       | Adjustment Options                                                                                                    | Default | Tech Setup St                                                                                                    | Tech Setup Steps                                                                                                    |                    | Adjustment Options                                                                                                    | Default |
| IAQ Mode<br>Cycle                                              | This feature will configure the<br>fan to run a selected number of<br>cycles per hour. Note: This mode<br>can be enabled or disabled at<br>anytime during normal operation<br>by selecting IAQ mode with the<br>fan key. Turning this feature on<br>shows IAQ option in fan key.<br>Notes:<br>This programmable/selectable mode<br>will operate the fan 1-4 cycles per<br>hour, 1-45 minutes per cycle. Once<br>programmed in tech setup, to enable<br>this mode select "IAQ" with the fan<br>key. Disable this mode by selecting<br>"ON" or "UIIO" with the fan key. | RO MODE             | Select OFF, 1, 2, 3 or 4 with the                                                                                                    | 0       | Fresh Air<br>Mode<br>(This setting<br>cannot be used<br>with PTAC)                                                                                                    | This feature allows fresh air into<br>a unit for a selectable amount<br>of time. When Fresh Air Mode is<br>enabled, the fan and the fresh air<br>damper terminal will energize<br>simultaneously.                                                            | FRESH R IR<br>MODE | Use the 🖃 and 🗐 buttons to<br>select OFF, OC ON or ON.<br>OFF: Thermostat does not<br>enable Fresh Air Mode.<br>OC ON: Fresh Air Mode is<br>enabled during the OCCUPIED,<br>WAKE, RETURN, and SLEEP<br>time periods (It will not bring<br>in fresh air during UNOCCUPIED<br>and LEAVE time periods).<br>ON: Thermostat will enable<br>Fresh Air Mode for every time<br>periods. | OFF     |
| IAQ Minutes<br>Per Cycle                                       | This allows you to select the<br>minimum number of minutes<br>that the fan will run per IAQ<br>mode cycle. The thermostat will<br>keep track of fan runtime from<br>normal heat and cool operation. If<br>additional fan runtime is needed,<br>the thermostat will run the fan to<br>satisfy the IAQ mode minutes.                                                                                                    | 1                   | Select 1, 5, 10, 15, 20, 30 or<br>45 minutes.<br>When IAQ fan mode is<br>enabled, it will ensure the<br>fan runs at least the selected<br>number of minutes per IAQ<br>Mode Cycle.<br>This step will not appear if<br>previous step is set to "OFF". | 1       | Fresh Air<br>Terminal<br>(Only displayed if<br>fresh air mode is<br>turned ON. This<br>setting cannot be<br>used with PTAC,<br>three stages of<br>cool, or economizer<br>turned ON) | This setting provides the option<br>to select a terminal for Fresh Air<br>damper functions. The selected<br>terminal cannot be used for<br>reversing valve operations when<br>the heat pump setting is turned<br>on.                                         | FRESH R IR<br>TERM | Use the 主 and 🗕 buttons<br>to select O/B.                                                                                                    | 0       |
| (Only displayed<br>if"IAQ Mode<br>Cycle" is greater<br>than 0) | Notes: This programmable/selectable<br>mode will operate the fan 1-4 cycles<br>per hour, 1-45 minutes per cycle. Once<br>programmed in tech setup, to enable<br>this mode select " $ AQ"$ with the fan<br>key. Disable this mode by selecting<br>" $ V W" = C^{11} V = C^{11} V$                                                                                                    | IRO MODE<br>M INUTE |                                                                                                    |         | Fresh Air<br>Minutes                                                                                                    | This setting selects the minimum<br>number of minutes that the fresh<br>air damper will be energized.                                                                                                    | FRESH R IR<br>M IN | Use the 主 and 🖃 buttons<br>to select 5, 10, 15, 20, 25,<br>30, 35, 40, 45, 50, 55 or 60<br>minutes.                                                                                                    | 5       |
|                                                                |                                                                                                    |                     |                                                                                                    |         | Free Cooling<br>(Only displayed if<br>an outdoor remote<br>sensor is paired<br>to the equipment<br>module)                                                                          | This feature will bring in outside<br>air for first stage cooling opera-<br>tions, if the outdoor temperature<br>is 5 (or more) degrees lower than<br>the setpoint temperature. This<br>setting can only be enabled if the<br>thermostat is in cooling mode. | FREE               | Use the 王 and 🖃 buttons<br>to select ON/OFF.                                                                                                    | OFF     |

Technician Setup

# Technician Setup

| Tech Setup St                                                                                                    | eps                                                                                                    | LCD Will Show         | Adjustment Options                                                                                                    | Default | Tech Setup St                                                           | eps                                                                                                    | LCD Will Show     | Adjustment Options                                                                                                    | Default                 |
|----------------------------------------------------------------------------------------------------|----------------------------------------------------------------------------------------------------|-----------------------|----------------------------------------------------------------------------------------------------|---------|-------------------------------------------------------------------------|----------------------------------------------------------------------------------------------------|-------------------|----------------------------------------------------------------------------------------------------|-------------------------|
| Pro Recovery<br>(Only displayed if<br>Program Option is<br>set to "5D" or "7D"<br>or if Occupancy<br>Control is set to       | This feature will start heating and<br>cooling early to bring the building<br>temperature to its programmed<br>setpoint by the beginning of the<br>WAKE and RETURN time periods.                             | PRG                   | Use the <b>[</b> +] or <b>[</b> −] key to select on or off.                                                                                                    | ON      | °For°C                                                                  | This feature allows you to display<br>temperatures in either Fahrenheit<br>or Celsius.                                                                                        |                   | °F for Fahrenheit<br>°C for Celsius                                                                                                    | °F                      |
| "on")<br>Cycle                                                                                                    | This setting maximizes efficiency                                                                                                    | RECOVERY              | Use the 🛨 or 🗀 key to                                                                                                    |         | 12 or 24<br>Hour Clock                                                  | You can select either a 12 or 24 hour clock setting.                                                                                                    | 12                | Use the + or - key to select 12 or 24 hour clock.                                                                                                    | 12                      |
| Minimizer<br>(Only displayed if<br>Program Option is<br>set to "5D" or "7D"<br>or if Occupancy<br>Control is set to<br>"ON") | and equipment longevity by<br>increasing the heating and<br>cooling swing settings to 2°<br>during the unoccupied and leave<br>time periods. This will result in<br>significantly fewer system cycles.       | CYCLE<br>M IN IM IZER | select on or off.                                                                                                    | OFF     | Display<br>Light                                                        | The display light can be<br>configured to stay on all the<br>time or turn on when any key<br>is pressed. There are LOW and<br>HIGH selections for continuous ON<br>selection. | CLOCK SET         | Use the 🗭 and 🖃 buttons<br>to select OFF, LOW, or HIGH.<br>OFF configures the display<br>light to come on when the<br>light key or any button is<br>pressed                                                                                                    |                         |
| Keypad<br>Lockout                                                                                                    | Keypad lockout allows you to<br>configure the thermostat so some<br>or all of the keys don't function.<br>Note: Unlike other models, keypad<br>lockout is always engaged if it is<br>set to PARTIAL or FULL. | KEYPR3<br>LOCKOUT     | Use the + and - buttons to<br>select OFF, BASIC, PART, FULL<br>OF - OFF= keypad<br>lockout has been disabled.<br>BA - BASIC= locks out menu<br>PA - PARTIAL= partial keypad<br>lockout, which locks all the<br>keys except the or setpoint<br>keys.<br>FL - FULL= full keypad lockout,<br>which locks out all the keys. | OFF     | (This setting is<br>only applied when<br>the thermostat is<br>hardwied) |                                                                                                    | HRRDH IRE<br>ONLY | LOW configures the display<br>light to stay on at a low<br>intensity constantly. When a<br>button is pressed, the display<br>light will transition to high<br>intensity.<br>HIGH configures the display<br>light to remain on at high<br>intensity all the time. | LO<br>When<br>Hardwired |
| Heat<br>Setpoint<br>Limit                                                                                                    | This feature allows you to set a<br>maximum heating setpoint limit.<br>The setpoint temperature cannot<br>be raised above this value.                                                                        | 90<br>HERT L M IT     | Use the 🛨 or 🖃 key to<br>select the maximum heat<br>setpoint.                                                                                                    | 90°F    |                                                                         |                                                                                                    |                   |                                                                                                    |                         |
| Cool<br>Setpoint<br>Limit                                                                                                    | This feature allows you to set a<br>minimum cooling setpoint limit.<br>The setpoint temperature cannot<br>be lowered below this value.                                                                       |                       | Use the $\pm$ or $-$ key to<br>select the minimum cooling<br>setpoint.                                                                                                    | 44°F    |                                                                         |                                                                                                    |                   |                                                                                                    |                         |
| 3                                                                                                    |                                                                                                    |                       |                                                                                                    |         |                                                                         |                                                                                                    |                   |                                                                                                    | 24                      |

23

| Technician Setup |                                                                                                    |                                                                                                    |                  | Technician Setup                                                                         |         |                                                                                                    |                                                                                                    |                   |                                                                                                    |        |
|------------------|----------------------------------------------------------------------------------------------------|----------------------------------------------------------------------------------------------------|------------------|------------------------------------------------------------------------------------------|---------|----------------------------------------------------------------------------------------------------|----------------------------------------------------------------------------------------------------|-------------------|----------------------------------------------------------------------------------------------------|--------|
|                  | Tech Setup Ste                                                                                                    | eps                                                                                                    | LCD Will Show    | Adjustment Options                                                                       | Default | Tech Setup St                                                                                                    | eps                                                                                                    | LCD Will Show     | Adjustment Options                                                                                                    | Defaul |
|                  | Free Cooling<br>Terminal<br>(Fresh air mode and<br>free cooling can<br>be used together.<br>Free cooling cannot<br>be used with PTAC<br>mode, three stages<br>of heat. | This setting provides the option to<br>select a terminal for Free Cooling<br>functions. The selected terminal<br>cannot be used for reversing valve<br>operations when the heat pump<br>setting is turned on.                                                                                             | FREE             | Use the 🛨 and 🖃 buttons<br>to select O/B.                                                | 0       | Balance Point<br>Electric AUX<br>Cut Out<br>(Only displayed if<br>an outdoor remote<br>sensor is paired              | Balance point with electric<br>auxiliary will optimize heat<br>pump usage. When the outdoor<br>temperature is above the AUX CUT<br>OUT selection, the thermostat<br>to only allow the Y terminal(s)<br>will energize and lockout the W2<br>terminal. When the outdoor<br>temperature falls below the<br>AUX CUT OUT selection and sits<br>above the AUX CUT IN selection, | 0F                | Use the 主 and 🖃 buttons<br>to select 10, 15, 20, 25, 30,<br>35, 40, 45, 50 degrees.                                                                                                    | OFF    |
|                  | Dual Fuel<br>Balance<br>Point<br>(Only displayed                                                                                                    | An outdoor temperature above<br>balance point will cause the<br>thermostat to energize the Y<br>terminal(s) only in calls for heat.<br>An outdoor temperature below<br>balance point will cause the<br>thermostat to energize the W2                                                                      | 96               | Use the 🛨 and 🗖 buttons<br>to select OFF, 10, 15, 20, 25,<br>30, 35, 40, 45, 50 degrees. | OFF     | to the equipment<br>module, Heat<br>Pump is "ON", and<br>Dual Fuel Aux is<br>"OF")                                   | the thermostat will allow the Y<br>terminal(s) and the W2 terminal<br>to energize. When the outdoor<br>temperature is below the AUX<br>CUT IN selection, the thermostat<br>will only energize the W2 termi-<br>nal and lockout the Y terminal(s).                                                                                                    | 39 RU× CUT<br>OUT |                                                                                                    |        |
|                  | if an outdoor<br>remote sensor<br>is paired to the<br>equipment<br>module, Heat<br>Pump is "ON",<br>and Dual Fuel<br>Aux is "ON")                                      | terminal only in calls for heat.                                                                                                    | 38lance<br>Point |                                                                                          |         | Balance<br>Point Run<br>Time<br>(Only displayed<br>if Dual Fuel<br>Balance Point or<br>Balance Point<br>Electric Aux | Balance point run time will allow<br>the W2 auxiliary terminal to<br>energize even if outdoor<br>temperature is above selected<br>balance point temperature. If<br>enabled, auxiliary will energize<br>for the current cycle after the<br>balance point run time has<br>expired.                                                                                          | 0F                | Off, 15, 30, 45, 60, 75, 90                                                                                                    | OFF    |
|                  |                                                                                                    | Balance point with electric<br>auxiliary will optimize heat<br>pump usage. When the outdoor                                                                                                    |                  | Use the 🛨 and 🖃 buttons<br>to select 10, 15, 20, 25, 30,<br>35, 40, 45, 50 degrees.      |         | Cut In are set<br>to an outdoor<br>temperature.)                                                                     |                                                                                                    | 3P RUN I IME      |                                                                                                    |        |
|                  | Balance Point<br>Electric AUX<br>Cut In<br>(Only displayed if<br>an outdoor remote<br>sensor is paired<br>to the equipment                                             | temperature is above the AUX CUT<br>OUT selection, the thermostat<br>to only allow the Y terminal(s)<br>to energize and lockout the W2<br>terminal. When the outdoor<br>temperature falls below the<br>AUX CUT OUT selection and sits<br>above the AUX CUT IN selection,<br>the thermostat to allow the Y | 0F               |                                                                                          | OFF     | Humidify                                                                                                    | This feature adds humidity when the system mode is in HEAT.                                                                                                    | HUM 13 IFY        | Use the $\pm$ and $\Box$ key to<br>turn on or off. If ON is selected<br>the humidity will be displayed<br>on the main screen and H<br>terminal will energize when<br>the humidity setpoint is above<br>the ambient humidity in Heat<br>mode.  | OFF    |
|                  | module, Heat<br>Pump is "ON", and<br>Dual Fuel Aux is<br>"OF")                                                                                                    | terminal(s) and the W2 terminal<br>to energize. When the outdoor<br>temperature is below the AUX<br>CUT IN selection, the thermostat<br>will only energize the W2<br>terminal and lockout the Y<br>terminal(s).                                                                                           | 3p Rux Cut<br>In |                                                                                          |         | Dehumidify                                                                                                    | This feature removes humidity<br>when the system mode is in<br>COOL.                                                                                                    | DEHUM (DI IFY     | Use the $(\pm)$ and $(-)$ key to<br>turn on or off. If ON is selected<br>the humidity will be displayed<br>on the main screen and D<br>terminal will energize when<br>the humidity setpoint is below<br>the ambient humidity in Cool<br>mode. | OFF    |

27

# **Technician Setup**

|     | Tech Setup Ste                                                                                | 205                                                                                                    | LCD Will Show              | Adiustment Options                                                                                                    | Default | Tech Setup                                                                                                    | Steps                                                         |
|-----|-----------------------------------------------------------------------------------------------|----------------------------------------------------------------------------------------------------|----------------------------|----------------------------------------------------------------------------------------------------|---------|----------------------------------------------------------------------------------------------------|---------------------------------------------------------------|
|     | Humidity<br>Calibration<br>(Only displayed<br>if Humidify or<br>Dehumidify is set<br>to "ON") | This feature allows the installer<br>to change the calibration of the<br>ambient humidity displayed.                                                                                                    | <b>C</b><br>Hum ID ITY CRU | Use the left and right arrows<br>to adjust the calibration +/-3.<br>Each one unit of adjustment<br>amounts to approximately 5%.                                                                                                    | 0       | HUM<br>Terminal<br>(Only displayed<br>humidify is set t<br>"ON")                                                                                                    | Options for h<br>terminal ene<br>See chart bel                |
|     | Automatic<br>Humidity<br>Adjusting<br>(Only displayed if<br>an outdoor remote                 | This feature will adjust the<br>indoor humidity as the outdoor<br>temperature changes. When OFF<br>is selected, the humidity setpoint<br>is controlled by the user.<br>When ON is selected,<br>the humidity setpoint will<br>fluctuate. When ON is selected         | 06                         | Use the [+] and [-] buttons<br>to select OFF, ON 1 or ON 2.<br>When ON 1 or ON 2 is<br>selected and humidity level<br>is adjusted, the thermostat<br>will revert to the original<br>humidity level after four<br>hours. See Automatic | OFF     | DHM<br>Terminal<br>(Only displayed<br>dehumidify is<br>set to "ON")                                                                                                    | Options for h<br>terminal ene<br>See chart bel<br>if          |
|     | to the equipment<br>module and<br>Humidity is set to<br>"ON")                                 | the indoor humidity will fluctuate based on outdoor temperature.                                                                                                    | RUTO<br>Hum I] ITY         | Humidity Adjusting chart for<br>humidity ranges.<br>Please see page 32 for chart.                                                                                                    |         | Dehumidif<br>Relay                                                                                                    | You can confi<br>as Normally-<br>y Normally-Clo<br>NO = Norma |
|     | Dehumidify                                                                                    | This feature forces the A/C to run<br>longer to remove humidity when<br>needed. The A/C will "over cool"<br>the room a few degrees until<br>humidity reaches the desired<br>setpoint. The numbers below<br>are the maximum number of<br>degrees the thermostat will |                            | Use the 主 and 🖃 buttons<br>to select On or Off.                                                                                                    |         | (Only displayed if<br>Dehumidify is set<br>to "ON")                                                                                                    |                                                               |
|     | With AC                                                                                       | overcool to satisfy humidity. For<br>example, If temperature set point                                                                                                    |                            |                                                                                                    | OFF     | OPTIONS HU                                                                                                    | M terminal energi<br>humio                                    |
|     | dehumidify is<br>displayed to<br>"ON")                                                        | 50 and swing is 1 degree and<br>"Dehumidify with AC" is set to                                                                                                    |                            |                                                                                                    | ••••    | 1 B                                                                                                    | elow the humidity<br>fan is ei                                |
|     | 017 )                                                                                         | indoor humidity is 60 the thermostat will continue to run                                                                                                    |                            |                                                                                                    |         | 2 <sup>B</sup>                                                                                                    | elow the humidity<br>ener                                     |
|     |                                                                                               | air conditioning until 67 degree<br>to try to satisfy the humidity set<br>point of 50                                                                                                    | JEXUM IJ IFY               |                                                                                                    |         | 3 Ben                                                                                                    | elow the humidity<br>ergize the fan duri                      |
|     | Over Cool                                                                                     | The amount of over cooling                                                                                                    |                            | Use the and left and right                                                                                                    |         | 4                                                                                                    | Below the hur                                                 |
|     | Limit<br>(Only displayed if<br>Dehumidify with<br>AC is set to "ON")                          | allowed when using A/C to<br>remove humidity. This screen is<br>only shown when ON is selected<br>in the Dehumidify with AC tech<br>setup step.                                                                                                    |                            | arrows to select the<br>maximum number of<br>degrees of over cool.<br>Options are: 2,3,4,5                                                                                                    | 3       | Note: Note: | When the de<br>se module D<br>When the tl<br>dicator will t   |
| 1.0 | -                                                                                             |                                                                                                    |                            |                                                                                                    |         |                                                                                                    |                                                               |

# **Technician Setup**

| Tech Setup St                                                              | eps                                                                                                    | LCD Will Show         | Adjustment Options                                                                                                    | Default |
|----------------------------------------------------------------------------|----------------------------------------------------------------------------------------------------|-----------------------|----------------------------------------------------------------------------------------------------|---------|
| HUM<br>Terminal<br>(Only displayed if<br>humidify is set to<br>"ON")       | Options for how the HUM<br>terminal energizes.<br>See chart below                                                         | HUM<br>TERM INAL      | Use the left and right arrows to<br>select one of the four options.<br>View the HUM terminal chart<br>below for an explanation of<br>these options.                                  | 1       |
| DHM<br>Terminal<br>(Only displayed if<br>dehumidify is<br>set to "ON")     | Options for how the DHM<br>terminal energizes.<br>See chart below                                                         | )<br>DHM<br>TERM INRL | Use the left and right arrows<br>to select one of the four<br>options.<br>View the DHM terminal chart<br>below for an explanation of<br>these options.                               | 1       |
| Dehumidify<br>Relay<br>(Only displayed if<br>Dehumidify is set<br>to "ON") | You can configure the D terminal<br>as Normally-Open or<br>Normally-Closed.<br>NO = Normally Open<br>NC = Normally Closed | DHM RELRY<br>0/C      | Use the or key to select NO<br>or NC. If NO is selected D will<br>energize to dehumidify.<br>If NC is selected D will be<br>normally energized. D will<br>de-energize to dehumidify. | NO      |

| PTIONS | HUM terminal energizes when the ambient humidity is                                    |
|--------|----------------------------------------------------------------------------------------|
| 1      | Below the humidity setpoint and heat or fan is energized.                              |
| 2      | Below the humidity setpoint and heat is energized.                                     |
| 3      | Below the humidity setpoint. It will also energize the fan during a call for humidity. |
| 4      | Below the humidity setpoint.                                                           |

#### **DHM** Terminal

| OPTIONS | DUM terminal energizes when the ambient humidity is                                      |
|---------|------------------------------------------------------------------------------------------|
| 1       | Above the humidity setpoint and cool or fan<br>is energized.                             |
| 2       | Above the humidity setpoint. It will also energize the fan during a call for dehumidity. |
| 3       | Above the humidity setpoint.                                                             |
| 4       | Above the humidity setpoint and the<br>compressor is not running.                        |
|         |                                                                                          |

30

ehumidify terminal is configured as normally-closed, ) terminal LED indicator will be lit when the relay is thermostat calls for dehumidification, the D terminal turn off.

29

| Tech Setup St                                                                                   | eps                                                                                                    | LCD Will Show                                                                                                    | Adjustment Options                                                                                                    | Default                                                         | Tech Setup St                                                                                               | eps                                                                                                    | LCD Will Show       | Adjustment Options                                                                                                    | Default |
|-------------------------------------------------------------------------------------------------|----------------------------------------------------------------------------------------------------|----------------------------------------------------------------------------------------------------|----------------------------------------------------------------------------------------------------|-----------------------------------------------------------------|----------------------------------------------------------------------------------------------------|----------------------------------------------------------------------------------------------------|---------------------|----------------------------------------------------------------------------------------------------|---------|
| Unoccupied<br>Heat Setting<br>(Only displayed if<br>Occupancy Control is<br>set to ON)          | Set the heat temperature that you<br>would like the system to be while<br>the space is unoccupied.                                      | 10<br>HE<br>UNDEE HERT                                                                                                    | Full temperature range<br>defined by setpoint limits.<br>First adjust the temperature<br>using the + and – buttons.                                                                                               | 70°                                                             | Freeze<br>Protection                                                                                        | Freeze protection provides some<br>extra protection in case<br>communication is lost between<br>the thermostat (and remote<br>sensors) and the Equipment<br>module for any reason.                 | 06                  | OF - Freeze protection defaults<br>to OFF.<br>ON - The Equipment Module<br>will run the heat for 10<br>minutes every hour in heat<br>mode or the cool for 20<br>minutes every hour in cool | OFF     |
|                                                                                                 | Set the level of sensitivity of<br>the occupancy sensor. Lowering<br>the sensitivity will cause the<br>sensor to respond only to larger |                                                                                                    | High Sensitivity(3):<br>This is the most sensitive<br>setting and will detect very<br>slight motions. This is the<br>recommended catting                                                                          |                                                                 |                                                                                                    | device and the building will need<br>additional precautions if left un<br>attended for long periods of time.                                                                                       | FREEZE<br>PROTECT   | mode if the communication is lost.                                                                                                    |         |
| Occupancy<br>Sensitivity<br>Setting<br>(Only displayed if<br>Occupancy Control is<br>set to ON) | movements.                                                                                                    | Medium Sensitivity(2):<br>This is the medium sensitive<br>setting. This is less likely set<br>off by pets.<br>Low Sensitivity(1): | 2 Dev<br>Nar<br>(Only displa<br>using remot                                                                                                    | Device<br>Name<br>(Only displayed when<br>using remote sensors) | Press the + and - buttons to<br>choose the name of this device<br>from a selection of common room<br>names. |                                                                                                    |                     |                                                                                                    |         |
|                                                                                                 |                                                                                                    | SENSITIVITY                                                                                                    | This is the least sensitive<br>setting and can be used in ar-<br>eas of heavy traffic. Pets, small<br>children, or people more than<br>20' from the sensor location<br>are least likely to trigger the<br>sensor. |                                                                 | Pairing                                                                                                    | Use this setting to pair your<br>thermostat to the equipment<br>module. Press and hold + to<br>join the network. This setting is<br>only displayed when they have<br>been unpaired for any reason. | start<br>Pr ir ing  | N/A                                                                                                    | Р       |
| Local Ambient                                                                                   | Remove this thermostat from<br>"System Average"temperature<br>calculation.                                                              |                                                                                                    | ON - Maintains the Main<br>Thermostat as a control point<br>to be used in system<br>averaging and occupancy<br>control                                                                                            |                                                                 | Exit<br>Network                                                                                             | Press and hold the 🛨 to remove this device from the network.                                                                                                    | ex It<br>Network    | N/A                                                                                                    | UP      |
| Enable<br>(Only displayed when<br>using remote sensors)                                         | is not displayed on the main<br>screen of the thermostat with<br>"Local Ambient Enable" OF.                                             | LOCAL<br>AM3 IENT                                                                                                    | OF - Disables the local<br>ambient temperature<br>sensor removing the Main<br>Thermostat from the system<br>temperature.                                                                                          | ON                                                              | Signal<br>Strength                                                                                          | Displays the strength of the wireless signal and network status.                                                                                                    | S IGNAL<br>STRENGTH | NO - Disconnected<br>LO - low signal strength<br>HI - high signal strength                                                                                                    |         |
|                                                                                                 |                                                                                                    |                                                                                                    |                                                                                                    |                                                                 | Network Info<br>(Only displayed when<br>using remote sensors)                                               | This setting shows information<br>about the devices on your network.<br>Press the 1 and 1 buttons to<br>check the number of total devices,<br>active indoor, and active outdoor<br>remotes.        | total<br>Dev ICES   | N/A                                                                                                    | 1       |

**Technician Setup** 

| Tech Setup Sto                                                                         | eps                                                                                                    | LCD Will Show        | Adjustment Options                                                                                                    | Default | ſ |
|----------------------------------------------------------------------------------------|----------------------------------------------------------------------------------------------------|----------------------|----------------------------------------------------------------------------------------------------|---------|---|
| Occupancy<br>Mode                                                                      | Two methods are available for<br>using occupancy sensing to run<br>the HVAC system providing<br>flexibility to the homeowner<br>based on their family and<br>lifestyle.<br>In both methods, once the<br>Duration of Occupancy has<br>expired for all remotes, the<br>system will enter the<br>Unoccupied Mode.<br>NOTE: Enabling<br>either type of occupancy<br>control will enable the occupancy<br>sensor on all remote sensors as<br>well (if applicable). When no<br>remote sensors are connected,<br>available options are "OFF" and<br>"ON" (System Average). | OCCUPRINCY           | OF=OFF<br>The occupancy sensor is off<br>and the thermsotat<br>defaults to a traditonal<br>programmable or<br>nonprogrammable<br>thermostat.<br>LS = Last Seen<br>This option only allows one<br>sensor to be in control at<br>a time. Any time a person<br>enters a new room, the entire<br>system will prioritize that<br>remote's settings to condition<br>the entire home until another<br>remote takes control or<br>the Duration of Occupancy<br>expires, entering Unoccupied<br>Mode. This is a great solution<br>for a household with a <b>single</b><br><b>occupant</b> .<br>SA = System Average<br>This option allows multiple<br>sensors to be in control at<br>a time. If multiple remotes<br>sense occupancy<br>simultaneously, the system<br>will average all remotes<br>currently in Occupied Mode<br>together. Each remote will<br>drop off individually as<br>its Duration of Occupancy<br>expires. This is a great option<br>for a household with<br><b>multiple occupants</b> . | OFF     |   |
| Duration of<br>Occupancy<br>(Only displayed if<br>Occupancy Control is<br>set to "ON") | When the occupancy sensor is<br>turned on you have the ability<br>to set how long the thermostat<br>will go into occupancy mode<br>everytime a person is sensed.                                                                                                    | 8<br>DCC<br>DURATION | 30 = 30 minutes, $1 = 1$ hour,<br>2 = 2 hours, $3 = 3$ hours, $4= 4$ hours, $5 = 5$ hours, $6 =6$ hours, $7 = 7$ hours, $8 = 8hours, 9 = 9 hours, 10 = 10hours, 11 = 11 hours, and 12= 12$ hours.                                                                                                    | 8       |   |

## **Technician Setup**

| Tech Setup St                                                                            | eps                                                                                                 | LCD Will Show | Adjustment Options                                                                                            | Default |
|------------------------------------------------------------------------------------------|----------------------------------------------------------------------------------------------------|---------------|----------------------------------------------------------------------------------------------------|---------|
| Occupied<br>Cool Setting<br>(Only displayed if<br>Occupancy Control is<br>set to "ON")   | Set the cooling temperature that<br>you would like the system to be<br>while the space is occupied. |               | Full temperature range<br>defined by setpoint limits.<br>Adjust the temperature using<br>the + and – buttons. | 75°     |
| Occupied<br>Heat Setting<br>(Only displayed if<br>Occupancy Control is<br>set to "ON")   | Set the heating temperature that<br>you would like the system to be<br>while the space is occupied. | OCC HERT      | Full temperature range defined<br>by setpoint limits.<br>Adjust the temperature using<br>the + and – buttons. | 70°     |
| Unoccupied<br>Cool Setting<br>(Only displayed if<br>Occupancy Control is<br>set to "ON") | Set the cool temperature that you<br>would like the system to be while<br>the space is unoccupied.  |               | Full temperature range defined<br>by setpoint limits.<br>Adjust the temperature using<br>the + and – buttons. | 75°     |

## Force Unoccupied Setting

To set your system to the unoccupied temperature immediately, press and hold the Light and Minus buttons on any indoor sensor or the main thermostat. Your thermostat or sensor should say "Unoccupied". The system will ignore occupancy changes for 5 minutes to allow you time to léave.

**(11)** 

35

# **Technician Setup**

| Tech Setup St               | eps                                                                                                    | LCD Will Show | Adjustment Options                                                                                            | Default     |
|-----------------------------|----------------------------------------------------------------------------------------------------|---------------|----------------------------------------------------------------------------------------------------|-------------|
| Humidity<br>Pad<br>Reminder | Enables a reminder for the user to change the humidity pad.                                                                                                    | 066           | Use the 🛨 or 🖃 key to<br>select OFF, 500, 1000, 1500,<br>or 2000. These represent<br>hours of heat operation. | OFF         |
|                             |                                                                                                    | KUM PRD 0     |                                                                                                    |             |
| UV Lamp                     | Enables a reminder for the user to change the UV light bulb.                                                                                                    | 988           | Use the 🛨 or 🖃 key to select OFF, 1 YR, 2 YR                                                                  |             |
| Reminder                    |                                                                                                    | UV LRMP D     |                                                                                                    | OFF         |
| IAQ Cell<br>Reminder        | Enables a reminder for the user<br>to change the IAQ Cell after<br>25,000 hrs.                                                                                              | 025           | Use the 🛨 or 🖃 buttons to select OFF, or 25 (stands for 25,000 hours).                                        | OFF         |
|                             |                                                                                                    | IRO CELL O    |                                                                                                    |             |
| FW Version                  | This displays the current firmware<br>version installed on the Main<br>Thermostat. This can be helpful<br>for troubleshooting if you ever<br>need to call customer service. | Fr            | N/A                                                                                                    | T755WHO-001 |

| Automatic Humidity Adjusting Index |      |      |  |
|------------------------------------|------|------|--|
| When The Outdoor Temperature Is:   | 0n 1 | On 2 |  |
| >+40°F                             | 45%  | 50%  |  |
| +30°F to 40°F                      | 40%  | 45%  |  |
| +20°F to 29°F                      | 35%  | 40%  |  |
| +10°F to 19°F                      | 30%  | 35%  |  |
| 0°F to 9°F                         | 25%  | 30%  |  |
| -1°F to -10°F                      | 20%  | 25%  |  |
| -11°F to -20°F                     | 15%  | 20%  |  |
| <-20                               | 10%  | 15%  |  |

### **Setting The Humidity**

## **Setting The Humidity**

Follow the steps below to change your target humidity setpoint.

Press the humidity button. Use the + or - button to select the target humidity setpoint. Press **Done** when completed.

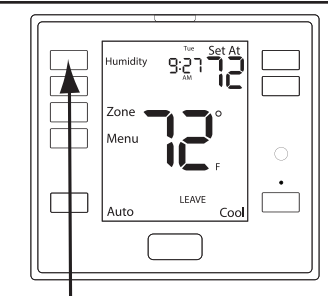

32

#### **Humidity Key**

+ -Humidity %

**Target humidity setpoint keys** 

#### **Ambient Humidity Display**

Humidity is only energized during heat. Dehumidity is only energized during cool. HUMIDITY and DEHUMIDITY each have their own target satisfies

Ambient humidity will flash opposite the day and time, if the optional outdoor temperature sensor is installed the ambient outdoor temperature will also cycle in the display.

33 Humidity %

Note:

Mon 10:03 ĀM Day & Time

Tem

0°

-10

-20°

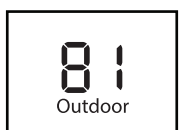

Outdoor Temperature

25%

20%

15%

Ambient Humidity

target setpoints.

#### **Increasing Humidity**

The table on the right shows recommended indoor humidity levels in relation to outdoor temperatures during heating (adding humidity).

Consult your professional HVAC technicián for recommended settings for your climate.

| Outside<br>Temperature (0°) | Recommended<br>Relative Humidity |
|-----------------------------|----------------------------------|
| +20° and above              | 35% to 40%                       |
| +10°                        | 30%                              |

#### Programming

#### Set Time (If using programming)

Follow the steps below to set the day of the week and current time:

#### 1. Press the **Menu** button.

- 2. Press Set Time.
- 3. Day of the week is flashing. Use the or key to select the current day of the week.
- 4. Press Next.
- 5. The current hour is flashing. Use the **+** or **-** key to select the current hour. When using 12-hour time, make sure the correct a.m. or p.m. choice is selected.
- 6. Press Next.
- 7. Minutes are now flashing. Use the + or + key to select current minutes.
- 8. Press Done when completed.

#### Programming

All our programmable thermostats are shipped with an energy saving default program. You can customize this default program by following the instructions in the **set program schedule section** starting on page 38.

Your thermostat can be programmed to have each day of the week programmed uniquely (7 days), all the weekdays the same with a separate program for Saturday and a separate program for Sunday (5+1+1), or non-programmable.

#### A Note About Programmable Fan:

The programmable fan feature will run the fan continuously during any time period it is programmed to be on. This is the best way to keep the air circulated and to eliminate hot and cold spots in your building.

time period, RETURN time period, and for the Sunday SLEEP time

# Programming

#### **Default Programming**

|                    | Factory Default Program |       |                                   |                                   |  |  |
|--------------------|-------------------------|-------|-----------------------------------|-----------------------------------|--|--|
| Day of<br>the Week | Events                  | Time  | Setpoint<br>Temperature<br>(HEAT) | Setpoint<br>Temperature<br>(COOL) |  |  |
|                    | Wake                    | 6 AM  | 70°F (21°C)                       | 78°F (26°C)                       |  |  |
| Wookday            | Leave                   | 8 AM  | 62°F (17°C)                       | 85°F (29°C)                       |  |  |
| Weekudy            | Return                  | 6 PM  | 70°F (21°C)                       | 78°F (26°C)                       |  |  |
|                    | Sleep                   | 10 PM | 62°F (17°C)                       | 82°F (28°C)                       |  |  |
|                    | Wake                    | 6 AM  | 70°F (21°C)                       | 78°F (26°C)                       |  |  |
| Caturday           | Leave                   | 8 AM  | 62°F (17°C)                       | 85°F (29°C)                       |  |  |
| Saturuay           | Return                  | 6 PM  | 70°F (21°C)                       | 78°F (26°C)                       |  |  |
|                    | Sleep                   | 10 PM | 62°F (17°C)                       | 82°F (28°C)                       |  |  |
|                    | Wake                    | 6 AM  | 70°F (21°C)                       | 78°F (26°C)                       |  |  |
| Cunday             | Leave                   | 8 AM  | 62°F (17°C)                       | 85°F (29°C)                       |  |  |
| Junuay             | Return                  | 6 PM  | 70°F (21°C)                       | 78°F (26°C)                       |  |  |
|                    | Sleep                   | 10 PM | 62°F (17°C)                       | 82°F (28°C)                       |  |  |

# 37

period.

| Programming                                                                                                    | Programming                                                                                                    |
|----------------------------------------------------------------------------------------------------|----------------------------------------------------------------------------------------------------|
| Set Program Schedule For Four Time Periods                                                                                                    | Temporary & Permanent Hold Feature                                                                                                    |
| Saturday:<br>1. Repeat steps 4 through 6 for the Saturday WAKE time period,<br>LEAVE time period, RETURN time period, and for the Saturday<br>SLEEP time period.<br>Sunday: | <b>Temporary Hold:</b> The thermostat will display <b>HOLD</b> and <b>+</b><br><b>Run Schedule</b> on the bottom of the screen when you press the<br>or <b>-</b> key. If you do nothing, the temperature will remain at this<br>setpoint temporarily for 4 hours. The program setpoint will then<br>replace the temporary setpoint. |
| 1. Repeat steps 4 through 6 for the Sunday <b>WAKE</b> time period, <b>LEAVE</b>                                                                                            |                                                                                                    |

Permanent Hold: With a temporary hold set, If you press the HOLD key at the bottom of your screen, you will see HOLD appear next to the setpoint temperature in the display. The thermostat will now permanently stay at this setpoint and can be adjusted using the
+ or - keys.

**To Return To Program:** Press the **Run Schedule** key at the bottom of the screen to exit temporary and permanent holds.

#### **Filter Change Reminder**

If your installing contractor has configured the thermostat to remind you when the air filter needs changed, you will see **CHANGE FILTER** in the display when your air filter needs changed. The reminder will be shown in the display after your system has run long enough to require an air filter change.

To reset the timers for Prosync, user must hold the "Run Schedule" button (2nd button down on the left) on either the main screen, or the related timer tech settings.

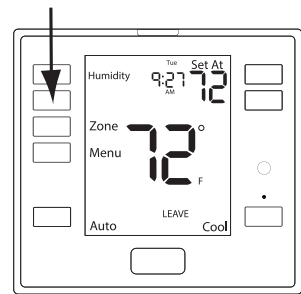

## Custom Programming (Fill out before starting the process)

| Custom Program     |        |      |                                   |                                   |
|--------------------|--------|------|-----------------------------------|-----------------------------------|
| Day of<br>the Week | Events | Time | Setpoint<br>Temperature<br>(HEAT) | Setpoint<br>Temperature<br>(COOL) |
|                    | Wake   |      |                                   |                                   |
| Wookday            | Leave  |      |                                   |                                   |
| WEEKUdy            | Return |      |                                   |                                   |
|                    | Sleep  |      |                                   |                                   |
|                    | Wake   |      |                                   |                                   |
| <b>C L L</b>       | Leave  |      |                                   |                                   |
| Saturday           | Return |      |                                   |                                   |
|                    | Sleep  |      |                                   |                                   |
|                    | Wake   |      |                                   |                                   |
| Currday            | Leave  |      |                                   |                                   |
| Sunday             | Return |      |                                   |                                   |
|                    | Sleep  |      |                                   |                                   |

#### Programming

#### Set Program Schedule For Four Time Periods (WAKE, LEAVE, RETURN, SLEEP)

If you intend to use additional Remote Sensors in addition to the Main Thermostat you must install, link and name all of the remotes in the system before you begin the scheduling process.

#### To customize your 5+1+1 Program schedule, follow these steps: Weekday:

1. Select **HEAT** or **COOL** with the **System Key**. **Note:** You have to program heat and cool each separately.

2. Press the **MENU** button (If menu does not appear first, press **RUN SCHED**).

3. Press **SET SCHEDULE**. **Note**: Monday-Friday is displayed, and the **WAKE** icon is shown. You are now programming the **WAKE** time period for the weekday setting.

4. Time is flashing. Use the **+** or **-** key to make your time selection for the weekday **WAKE** time period.

**Note**: If you want the fan to run continuously during this time period, select **ON** with the **FAN** key. **AUTO** will cycle the fan when there is a call for heat or cool. IAQ will cycle the fan intermittently based on the IAQ tech settings.

#### 5. Press Next.

6. The setpoint temperature is flashing. Use the + or • key to make your setpoint selection for the weekday **WAKE** period.

7. At any point use the **ZONE** button to select the remote you want to be in control for that time period. If you want the system to average all remotes, select System Average.

Note: This setting only applies if you are using multiple remote sensors.

8. Press Next.

9. Repeat steps 4 through 8 for the weekday **LEAVE** time period, for the weekday **RETURN** time period, and for the weekday **SLEEP** time period.

# Specifications

#### Specifications

| The display range of temperature<br>The control range of temperature<br>Load Rating | 41°F to 95°F (5°C to 35°C)<br>44°F to 90°F (7°C to 32°C)<br>1 amp per terminal, 1.5 amp |
|-------------------------------------------------------------------------------------|-----------------------------------------------------------------------------------------|
| Swing (cycle rate or differential)                                                  | Heating is adjustable from 0.2° to 2.0°                                                 |
| Power source                                                                        | 18 to 30 VAC, NEC Class II, 50/60 Hz<br>for hardwire                                    |
|                                                                                     | Battery power from 2 AA Alkaline                                                        |
| Operating ambient                                                                   | 32°F to +105°F (0°C to +41°C)                                                           |
| Operating humidity                                                                  | 90% non-condensing maximum                                                              |
| Frequency                                                                           | 4.7 W X 4.3 H X 1.1 D<br>916 MHz                                                        |
| Base module                                                                         |                                                                                         |
| Load rating                                                                         | 1 amp per terminal, 1.5 amp<br>maximum all terminals combined                           |
| Power source                                                                        | 18 to 30 VAC, NEC class II, 50/60 Hz                                                    |

#### Specifications

This device complies with part 15 of the FCC Rules. Operation is subject to the following two conditions: (1) This device may not cause harmful interference, and (2) this device must accept any interference received, including interference that may cause undesired operation.

Any changes or modifications not expressly approved by the party responsible for compliance could void the user's authority to operate this equipment.

Note: This equipment has been tested and found to comply with the limits for a Class B digital device, pursuant to part 15 of the FCC Rules. These limits are designed to provide reasonable protection against harmful interference in a residential installation. This equipment generates, uses and can radiate radio frequency energy and, if not installed and used in accordance with the instructions, may cause harmful interference to radio communications. However, there is no guarantee that interference will not occur in a installation. If this equipment does cause harmful interference to radio or television reception, which can be determined by turning the equipment off and on, the user is encouraged to try to correct the interference by one or more of the following measures:

- · Reorient or relocate the receiving antenna.
- $\cdot$  Increase the separation between the equipment and receiver.
- Connect the equipment into an outlet on a circuit different from that to which the receiver is connected.
- · Consult the dealer or an experienced radio/TV technician for help.

#### FCC RF Exposure Statement

The device shall be used in such a manner that the potential for human contact normal operation is minimized. This equipment complies with FCC radiation exposure limits set forth for an uncontrolled environment. This equipment should be installed and operated with a minimum distance of 20cm between the radiator and your body. This device and its antenna(s) must not be co-located or operating in conjunction with any other antenna or transmitter.